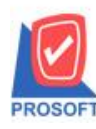

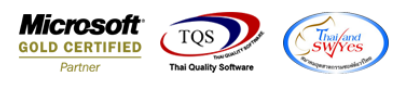

## ระบบ Sale Order

- ≽ รายงานเปรียบเทียบยอดขาย (รายเดือน) ขอเพิ่ม Report option จากรหัสลูกค้าและรหัสสินค้า
  - 1. เข้าระบบ Sale Order > SO Analysis Reports > เปรียบเทียบขอดขาย (รายเดือน)

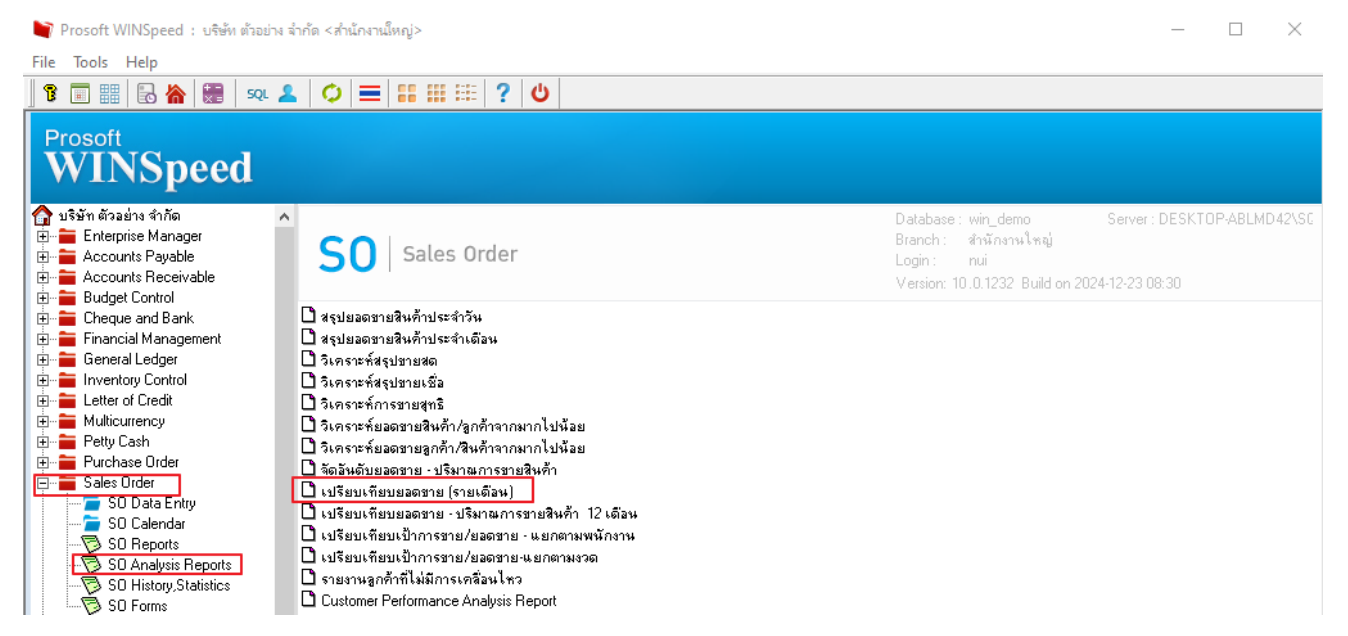

 เลือกรายงาน เปรียบเทียบยอดขาย (รายเดือน) เพิ่ม Report option เรียงตามรหัสลูกก้าและเรียงตาม รหัสสินก้า

10